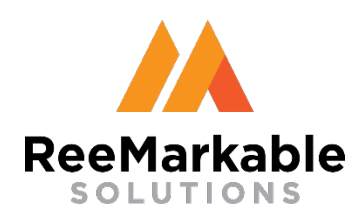

### Supplier Training Create a New User

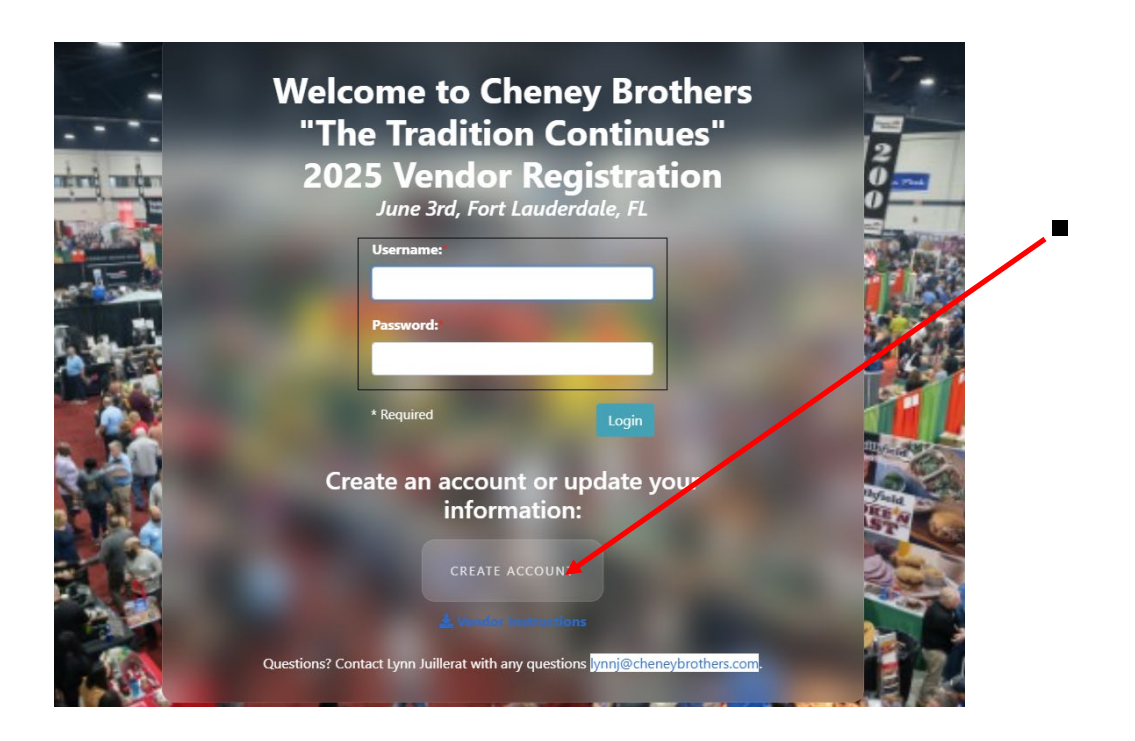

Create New User

Click "Create Account"

URL: https://vendor.cbibuyingshow.com

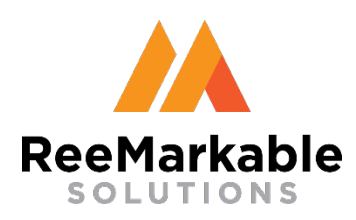

## Supplier Training Create a New User

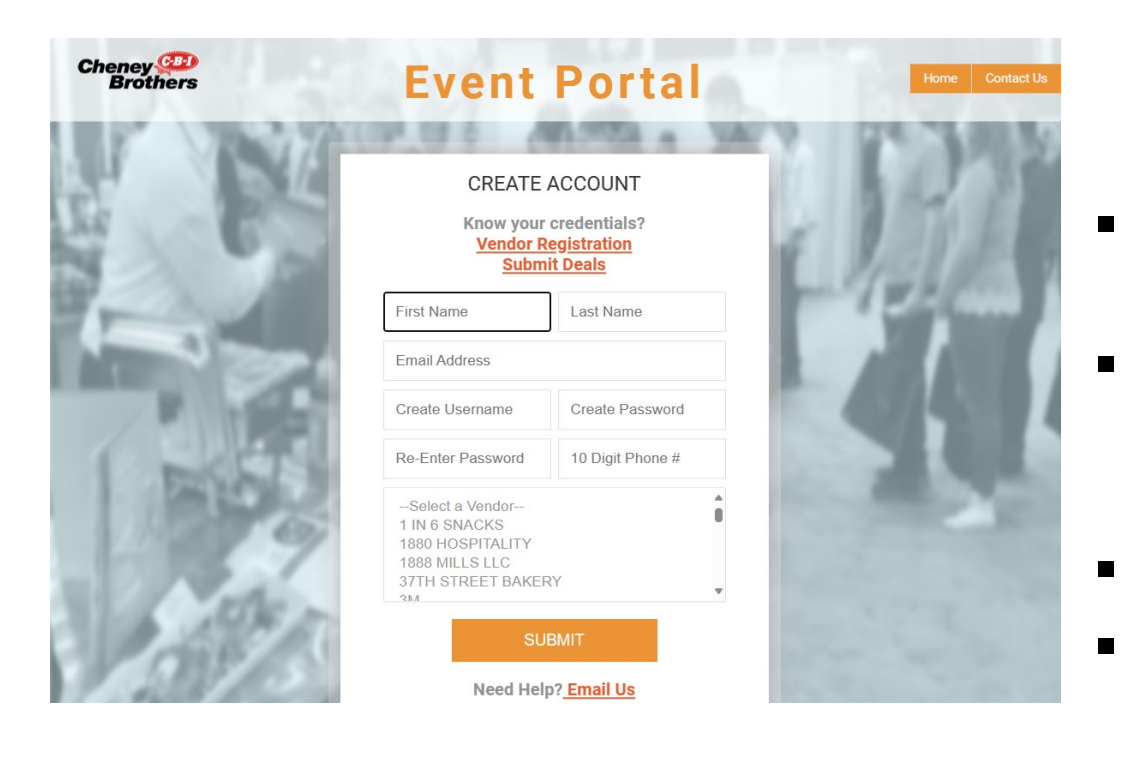

URL: <a href="https://rstradeshow.com/new\_CBI\_login.cfm">https://rstradeshow.com/new\_CBI\_login.cfm</a>

Create New User

- Enter your contact information
- Create a username and password (reenter your password)
- Enter your phone#
- Select the vendor that you are creating an account for
- Click "Submit"

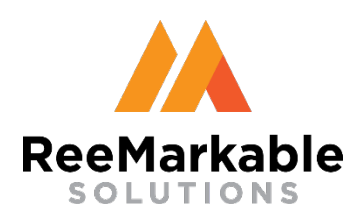

## Supplier Training Login

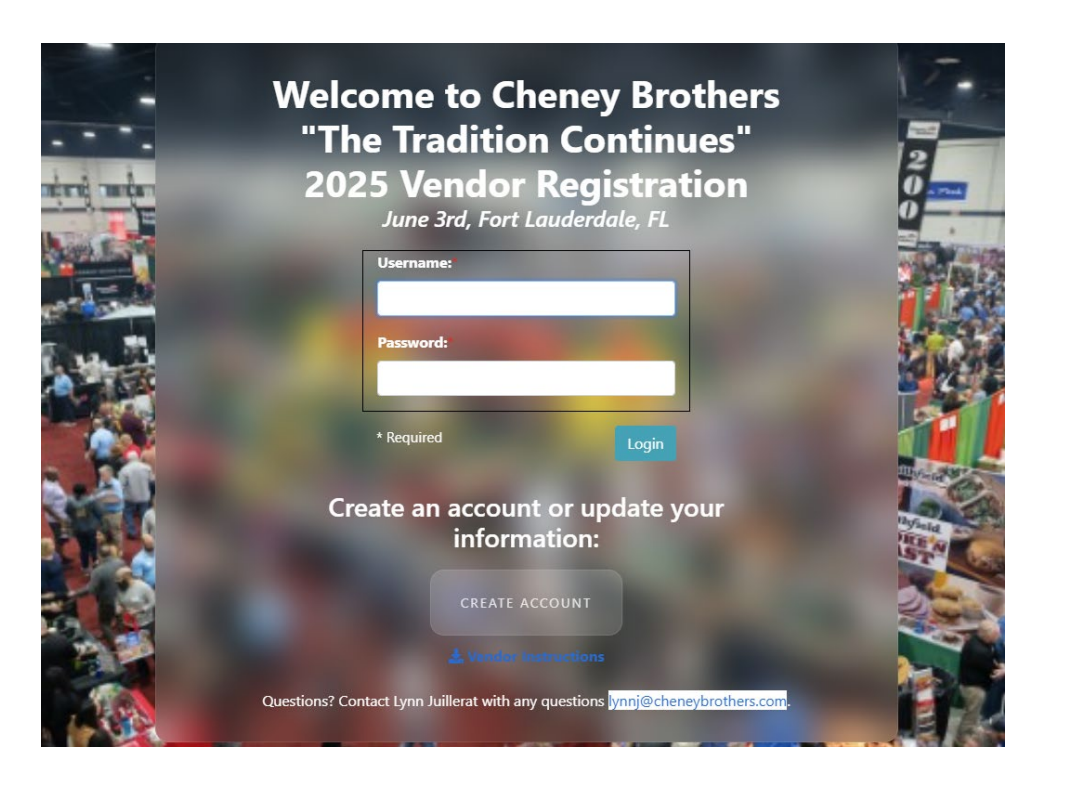

Login Screen

- Once you have created a username and password you can enter it here to login
- Enter Your:
   Username
   Password
- Click "Login"

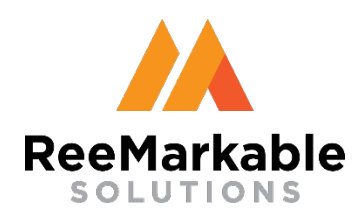

## Supplier Training Registration Information

Welcome to Cheney Brothers "The Tradition Continues" 2025 Buying Shows

Click here to begin registration

#### 2025 FORT LAUDERDALE BUYING SHOW INFORMATION:

Please complete the Vendor Registration Form by 4/25/2025 Submit your camera ready artwork by 5/2/2025 (if you chose any advertising options) Submit your deals and samples by 5/9/2025 Show Date: Tuesday, June 3rd, 2025 (9 a.m. - 4 p.m.) Venue: Broward County Convention Center 1950 Eisenhower Blvd, Fort Lauderdale, FL 33316 Electrical and Plumbing Services:

Cheney\_Bros\_Flyer\_02\_28\_25\_KT.pdf Take advantage of the discounted rates! Order your electrical & plumbing services online by 5/13/2025:

**BOOTH PAYMENT:** 

Click Here for Online Ordering

Payment will be deducted right after the Fort Lauderdale show.

#### **BOOTH OPTIONS:**

Premium Booth:

\$7,850

Premium Booth (10'x 10' area) Endcap Location (1) Skirted 6' Table - Choice of adding an additional table, 30" high or 42" high, 4'-6'-8' long for an additional \$300 (1) Company Sign (1'x 3') (1) 1-iPad

You may receive an email to finalize your order from ExhibitorServices-FtLauderdale@edlen.com

Information

- All the registration information is displayed for the show
- Scroll to the bottom to print the page if needed
- Click "Click here to begin registration" to start registering

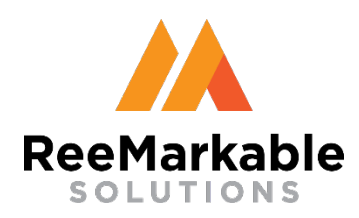

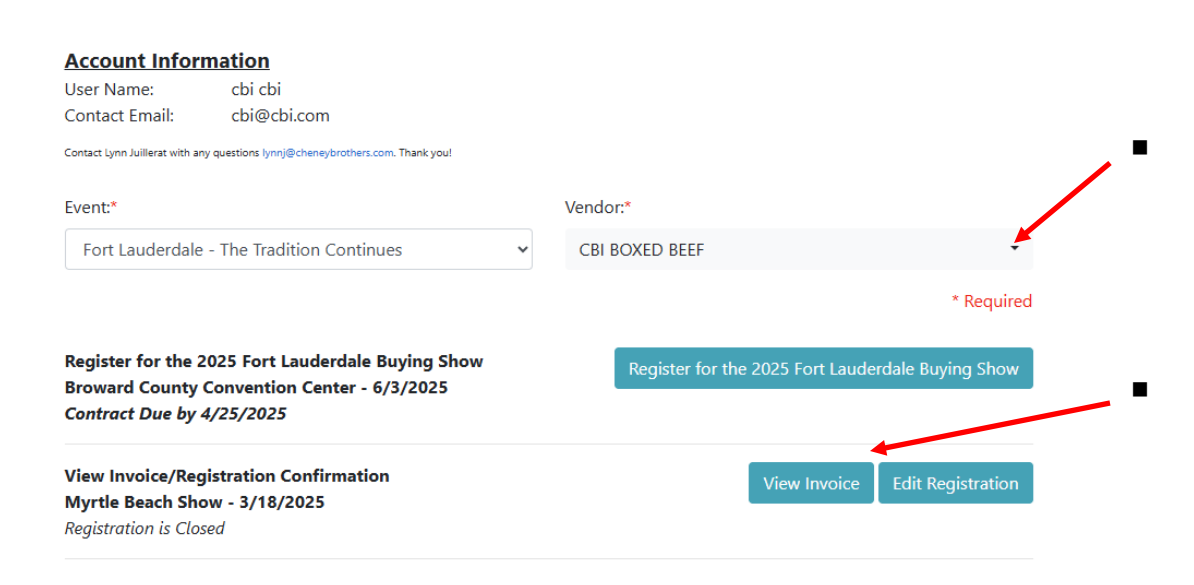

#### Select Vendor

- Select your vendor name from the dropdown and click the "Register.." button
- If you previously registered for a show you can view the invoice
- Anytime you click "Previous" or "Next" on a page the information on that page is saved

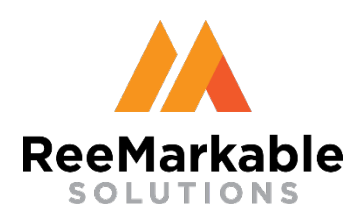

**Options** 

CBI BOXED BEEF The Tradition Continues 2025 Registration June 3rd, Fort Lauderdale, FL

#### **BOOTH OPTIONS:**

Premium Booth:

Premium Booth (10'x 10' area) Endcap Location (1) Skirted 6' Table - Choice of adding an additional table, 30" high or 42" high, 4'-6'-8' long for an additional \$300 (1) Company Sign (1'x 3') (1) 1-iPad

#### Full Booth:

Full Booth (10'x 10' area)
(1) Skirted 6' Table
Choice of adding an additional table, 30" high or 42" high, 4'-6'-8' long for an additional \$300
(1) Company Sign (1'x 3')
(1) 1-iPad

#### Half Booth:

Half Booth (5' x 10' space) (1) Skirted 6' Table (shared - 3' of space) (1) Company Sign (1'x 3') (1) 1-iPad

#### Additional Options for Fort Lauderdale - The Tradition Continues

| 0 | Premium Booth - 1 Show | \$7,850.00 | \$0.00 |
|---|------------------------|------------|--------|
| 0 | Full Booth - 1 Show    | \$6,300.00 | \$0.00 |
| 0 | Half Booth - 1 Show    | \$4,725.00 | \$0.00 |

Select Options

- Select your booth package option(s) for the 2025 show
- You can only sign up for the Fort Lauderdale show at this time

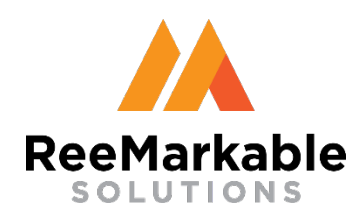

#### Select Options

#### Additional Options for Fort Lauderdale - The Tradition Continues

| 0          |   | Additional Table                        | \$300.00   | \$0.00        |
|------------|---|-----------------------------------------|------------|---------------|
| 0          |   | Show Book Ad Within Book (Full Page)    | \$950.00   | \$0.00        |
| 0          |   | Show Book Ad Within Book (Half Page)    | \$450.00   | \$0.00        |
| 0          |   | Inside Front Cover                      | \$1,500.00 | \$0.00        |
| 0          |   | Outside Back Cover (One Spot Available) | \$2,500.00 | \$0.00        |
| 0          |   | Internal Logo Placement                 | \$200.00   | \$0.00        |
| 0          |   | Additional iPad                         | \$125.00   | \$0.00        |
| 0          | Z | Discount (Admin)                        | (\$1.00)   | \$0.00        |
| Total      |   |                                         |            | \$0.00        |
| * Required |   |                                         |            | Previous Next |

Select your additional options for the Fort Lauderdale show

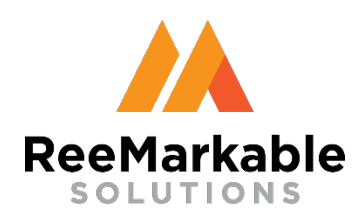

| Show Extras |  |  |
|-------------|--|--|
|             |  |  |
|             |  |  |

Broker:\*

Select Broker

#### Select location within Cheney division:

Selection is only for vendors who are PRE APPROVED to be located within the division booth. All other requests to be "near" a specialist booth need to be notated in the comments section.

CBI BOXED BEEF

The Tradition Continues 2025 Registration June 3rd, Fort Lauderdale, FL

~

#### **Special Requests:**

| * Require | d |  |
|-----------|---|--|

Previous Next

Select Extras

- Select your broker from the dropdown (select "None" if you do not have a broker)
- Select your location within the Cheney Division
- Enter any Special Requests

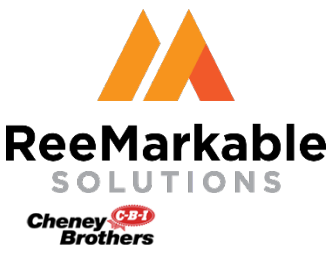

| Accou                 | int Info Options | Extras                                                    | Exhibitor Badge                                                                                   | <u>s</u> Confirm                                |                          |              |
|-----------------------|------------------|-----------------------------------------------------------|---------------------------------------------------------------------------------------------------|-------------------------------------------------|--------------------------|--------------|
| Exhibitor Badges      | Taste            | CBI BOXEE<br>of Paradise                                  | BEEF<br>Registration                                                                              |                                                 |                          |              |
| You must ad           | d at least 1 exh | ibitor ba                                                 | dge before cor                                                                                    | ntinuing.                                       |                          |              |
| Name 🔺                | Company List     |                                                           | Email                                                                                             | Actio                                           | on 🔶                     |              |
|                       | No               | data availal                                              | ole in table                                                                                      |                                                 |                          |              |
| Showing 0 to 0 of 0 e | ntries           |                                                           |                                                                                                   |                                                 |                          |              |
|                       |                  |                                                           |                                                                                                   |                                                 | Add                      |              |
|                       |                  |                                                           |                                                                                                   |                                                 |                          |              |
|                       |                  |                                                           |                                                                                                   |                                                 | Previous                 |              |
|                       |                  | Add Exhibi                                                | tor Badge                                                                                         |                                                 |                          | ×            |
|                       |                  | First Name:*                                              |                                                                                                   |                                                 | Last Name:*              |              |
|                       |                  | Lynn                                                      |                                                                                                   |                                                 | Juillerat                |              |
|                       |                  | Company:*                                                 |                                                                                                   |                                                 | Email Address:           |              |
|                       |                  | CBI Boxed B                                               | eef                                                                                               |                                                 | lynnj@cheneybrothers.com |              |
|                       |                  | Cell Phone: (Op                                           | tional)                                                                                           |                                                 |                          |              |
|                       |                  | (352) 555-12                                              | 12                                                                                                |                                                 |                          |              |
|                       |                  | (By providing you<br>messages from Re<br>may apply. Messa | r phone number, you agree to r<br>eMarkable Solutions. Message<br>ge frequency varies. Reply STOF | eceive text<br>and data rates<br>? to opt out.) |                          |              |
| xhibitor Badges       | CBI              | BOXED BEE                                                 | F                                                                                                 |                                                 |                          | Add Attendee |
|                       | Taste of Pa      | adise Regi                                                | istration                                                                                         |                                                 |                          |              |
| You must add at le    | ast 1 exhibito   | or badge                                                  | e before conti                                                                                    | nuing.                                          |                          |              |

Previous

| Name           |        | Company List   | $\stackrel{\wedge}{=}$ | Email                    | ÷ | Action                | $\stackrel{\wedge}{=}$ |
|----------------|--------|----------------|------------------------|--------------------------|---|-----------------------|------------------------|
| Lynn Juillerat |        | CBI Boxed Beef |                        | lynnj@cheneybrothers.com |   | <b>M</b> <sup>1</sup> | Ō                      |
| Showing 1 to 1 | of 1 e | entries        |                        |                          |   |                       |                        |

#### Select Extras

- Click "Add" to add a new badge (You must add 1 to continue)
- Add the information for the exhibitor badge and click "Add Attendee"
- Repeat for additional attendees (you will be able to add or edit attendees after you register)

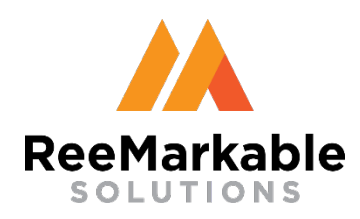

#### **Confirmation**

The Tradition Continues 2025 Registration June 3rd, Fort Lauderdale, FL

Julie Siu, Fort Lauderdale, TE

To ensure email confirmation delivery, please add events@cbibuyingshow.com to your safe senders list.

#### Review your information! This is your invoice. Please print for your accounting dept.

#### Package Information

| Name                   | Qty | Total      |
|------------------------|-----|------------|
| Premium Booth - 1 Show | 1   | \$7,850.00 |
| Additional Table       | 1   | \$300.00   |

#### Total to Invoice: <u>\$8,150.00</u>

Extras

Broker: NONE

Location: Boxed Beef

Additional Table Information: Additional Table: 4',30"

#### **Exhibitor Badges**

| Name           | Company        | Email Address            | Cell Phone     |
|----------------|----------------|--------------------------|----------------|
| Lynn Juillerat | CBI Boxed Beef | lynnj@cheneybrothers.com | (352) 342-6572 |

#### Payment Terms

Submission of this contract indicates the applicants desire to exhibit in the Cheney Brothers buying show.

\* 🗆 I agree to the above registration information and terms.

| Signature <sup>1</sup> |
|------------------------|
|                        |
|                        |

Title\*

Type your name and title to sign this agreement.

\* Required

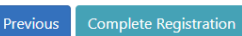

#### Confirmation

- Check the "I agree Box"
- Enter your signature and title
- Print the Page for your records
  - Click the "Complete Registration" button
  - An email confirmation will be sent

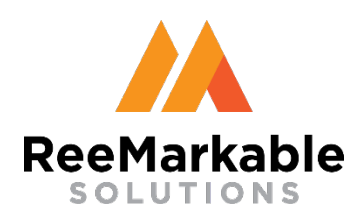

| A convert inform                         |                                                                  |   |                               |
|------------------------------------------|------------------------------------------------------------------|---|-------------------------------|
| User Name:                               | cbi cbi                                                          |   |                               |
| Contact Email:                           | cbl@cbl.com                                                      |   |                               |
| Contact Lynn Juillerat with an           | iy questions lynnj@cheneybrothers.com. Thank you!                |   |                               |
| Event:*                                  |                                                                  |   | Vendor:*                      |
| Fort Lauderdale                          | - The Tradition Continues                                        | ~ | CBI BOXED BEEF - Registered 🔹 |
|                                          |                                                                  |   | * Required                    |
| Register for the 2<br>Broward County     | 2025 Fort Lauderdale Buying Show<br>Convention Center - 6/3/2025 |   | View Invoice Edit Attendees   |
| Contract Due by                          | 4/25/2025                                                        |   |                               |
| View Invoice/Reg                         | jistration Confirmation                                          |   | View Invoice Edit Attendees   |
| Myrtle Beach Sho<br>Registration is Clos | <b>bw - 3/18/2025</b><br>sed                                     |   |                               |

After your registration is complete you can always log back in to:

- View and Print your confirmation
- Add/Edit your exhibitor badges

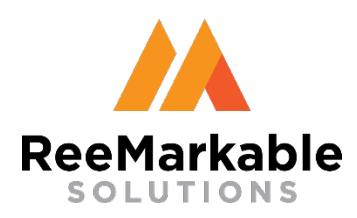

## Supplier Training Login

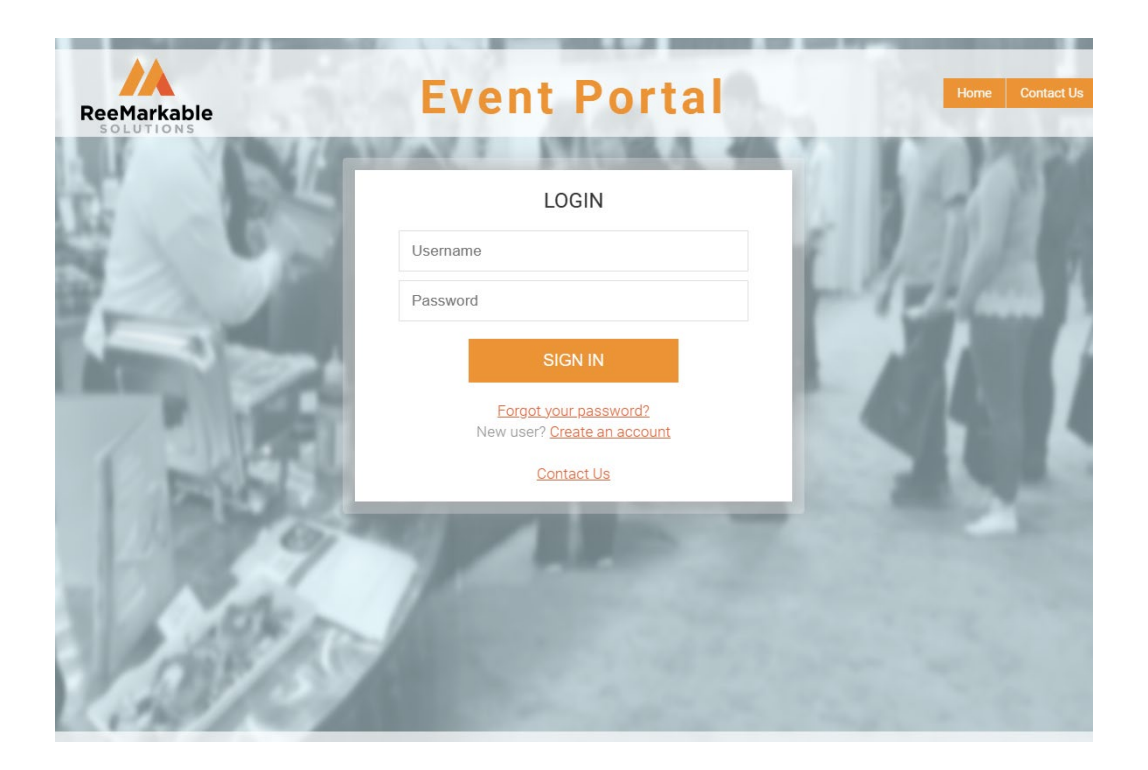

Login Screen

- Enter Your: Username Password
- Click "Login"

#### URL: https://rstradeshow.com

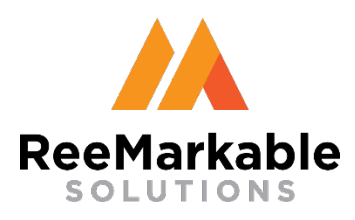

#### Supplier Training Dashboard

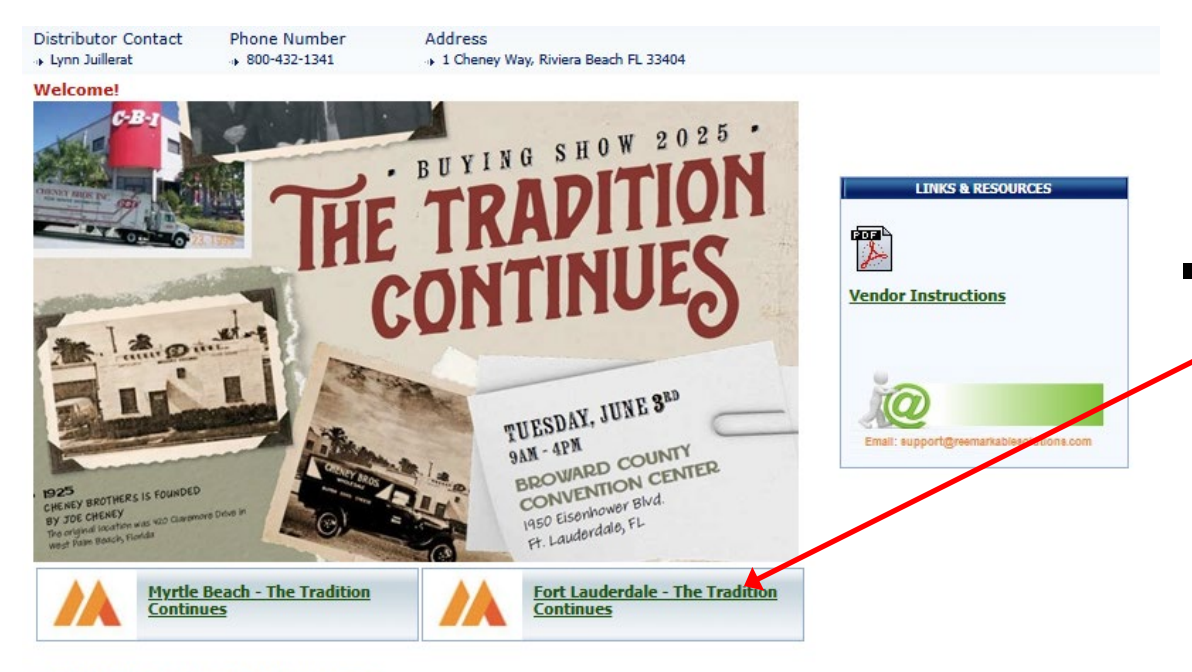

Dashboard

Click the image or Fort Lauderdale - The Tradition Continues to begin entering in deals

© 2025 ReeMarkable Solutions LLC. All rights reserved.

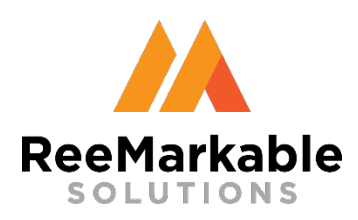

204200 / REEE TENDERLOTN PSMO CHOTCE / PACKER

#### Supplier Training Items

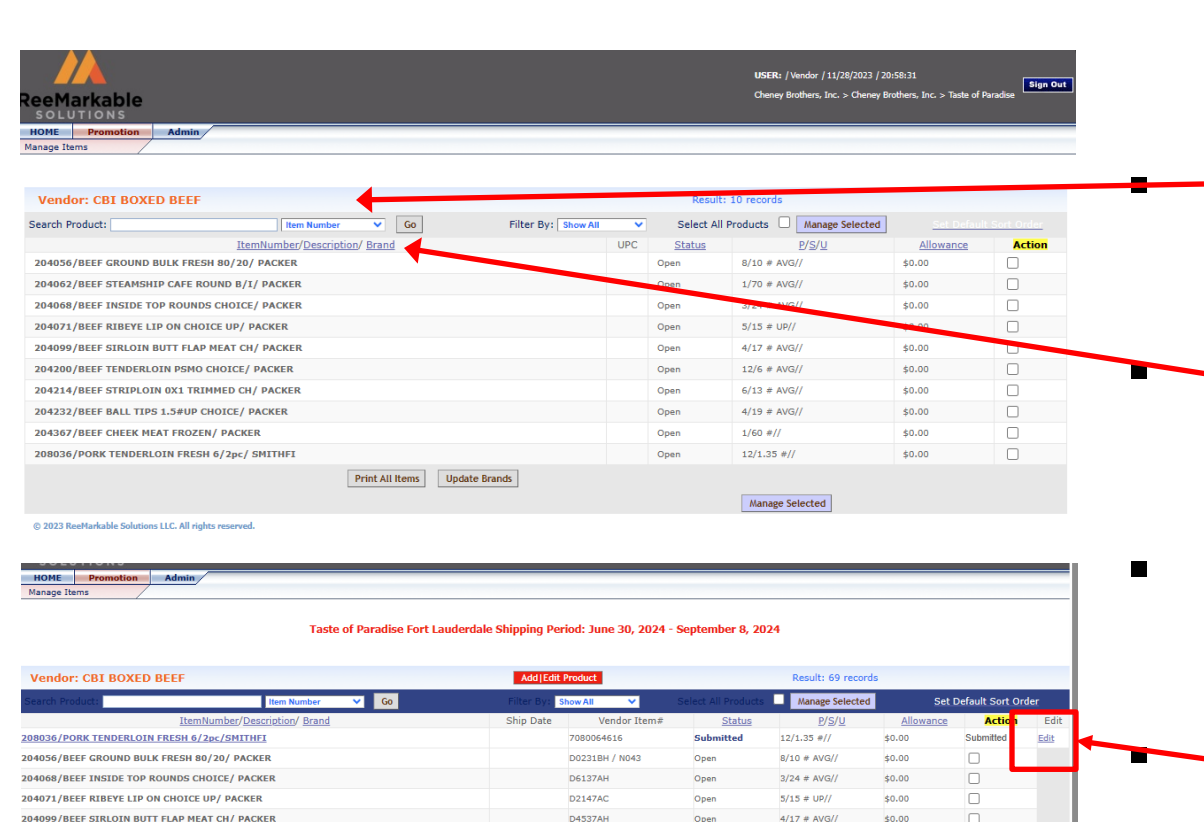

D40974H

12/6 # AVG/

¢0.00

#### Items

- Search by Item Number or Product Description
- Click on the column headers to sort
- Allowances from the Fort Lauderdale show have been submitted
  - To adjust click on the "Edit" button

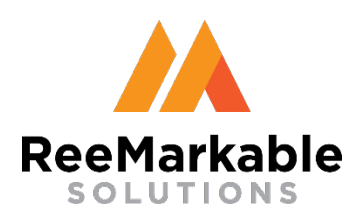

## Supplier Training Adding New Items

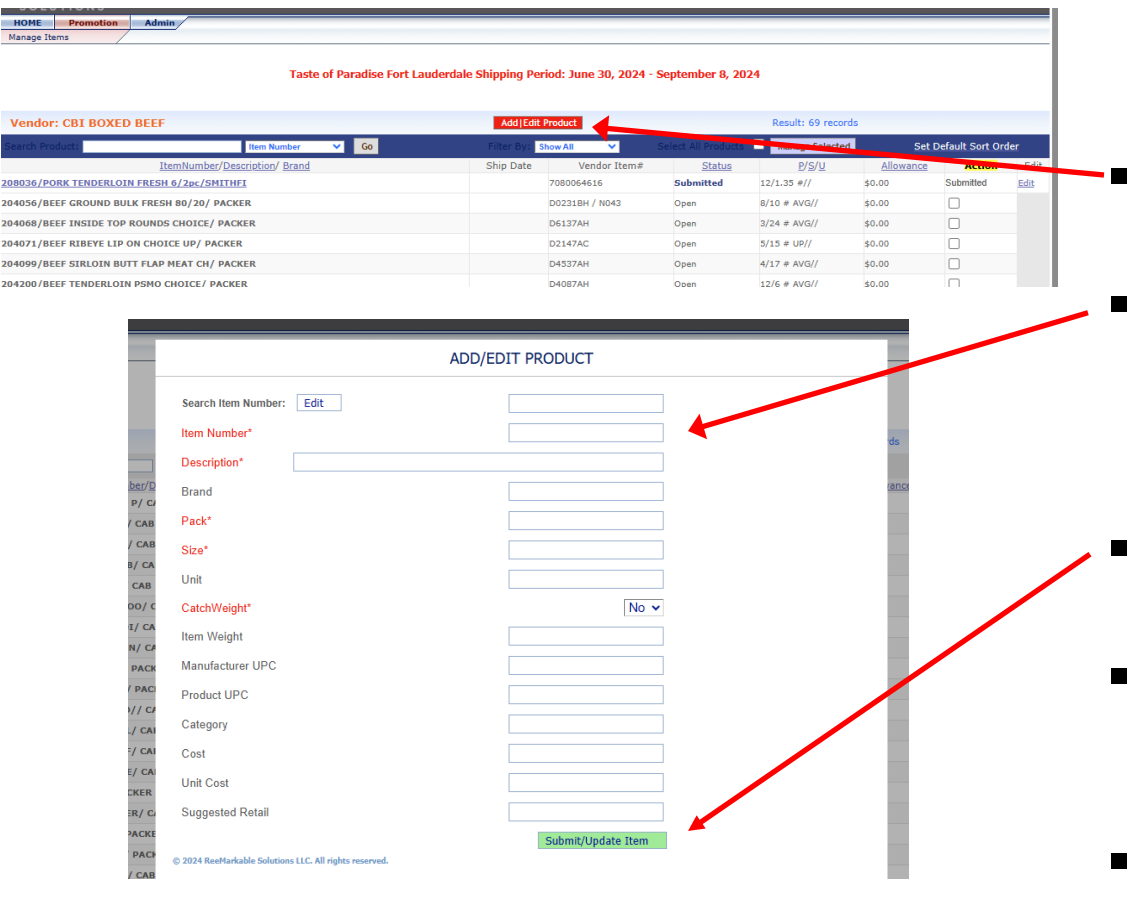

Adding New Items

#### Click on Add|Edit Product

- Populate the required fields (Use the UPC or your vendor # for the Item Number)
- Click Submit/Update Item to Add Item
- Add as many items as needed then click close window
- The items will appear to select

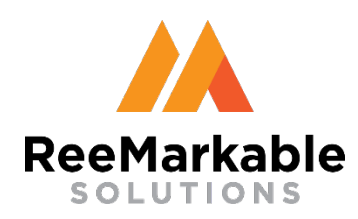

### **Supplier Training Selecting Items**

| eeMarkable                    |                               |                     |              | USER: /Vendor / 11/28/2023 / 20<br>Cheney Brothers, Inc. > Cheney Br | :58:31<br>others, Inc. > Taste of P | are sign Ou |
|-------------------------------|-------------------------------|---------------------|--------------|----------------------------------------------------------------------|-------------------------------------|-------------|
| HOME Promotion Admin          |                               |                     |              |                                                                      |                                     |             |
| ionaye wents                  |                               |                     |              |                                                                      |                                     |             |
| Vendor: CBI BOXED BEEF        |                               |                     | Result:      | 10 records                                                           |                                     |             |
| Search Product:               | Item Number 🗸 Go              | Filter By: Show All | Select All F | Products Manage Selected                                             | <u>Set Default</u>                  | Sort Order  |
|                               | ItemNumber/Description/ Brand | UPC                 | Status       | P/S/U                                                                | Allowance                           | Action      |
| 204056/BEEF GROUND BULK FRE   | SH 80/20/ PACKER              |                     | Open         | 8/10 # AVG//                                                         | \$0.00                              |             |
| 204062/BEEF STEAMSHIP CAFE R  | OUND B/I/ PACKER              |                     | Open         | 1/70 # AVG//                                                         | \$0.00                              |             |
| 204068/BEEF INSIDE TOP ROUND  | DS CHOICE/ PACKER             |                     | Open         | 3/24 # AVG//                                                         | \$0.00                              |             |
| 204071/BEEF RIBEYE LIP ON CHO | DICE UP/ PACKER               |                     | Open         | 5/15 # UP//                                                          | \$0.00                              |             |
| 204099/BEEF SIRLOIN BUTT FLA  | P MEAT CH/ PACKER             |                     | Open         | 4/17 # AVG//                                                         | \$0.00                              |             |
| 204200/BEEF TENDERLOIN PSMC   | CHOICE/ PACKER                |                     | Open         | 12/6 # AVG//                                                         | \$0.00                              |             |
| 204214/BEEF STRIPLOIN 0X1 TR  | IMMED CH/ PACKER              |                     | Open         | 6/13 # AVG//                                                         | \$0.00                              |             |
| 204232/BEEF BALL TIPS 1.5#UP  | CHOICE/ PACKER                |                     | Open         | 4/19 # AVG//                                                         | \$0.00                              |             |
| 204367/BEEF CHEEK MEAT FROZE  | EN/ PACKER                    |                     | Open         | 1/60 #//                                                             | \$0.00                              |             |
| 208036/PORK TENDERLOIN FRES   | H 6/2pc/ SMITHFI              |                     | Open         | 12/1.35 #//                                                          | \$0.00                              |             |
|                               | Print All Items Update        | Brands              |              |                                                                      |                                     |             |
|                               |                               |                     |              | Manage Selected                                                      |                                     |             |
|                               |                               |                     |              | manage serected                                                      |                                     |             |

Selecting Items

- Select all products" to manage every item that is on that page Check the "Action"
  - box to manage items one by one

  - Click "Manage selected" to enter the allowances for each of the selected items

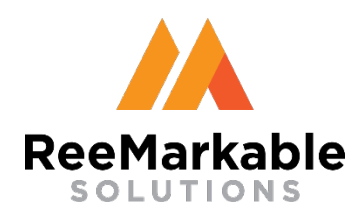

### Supplier Training Set All at Once Option

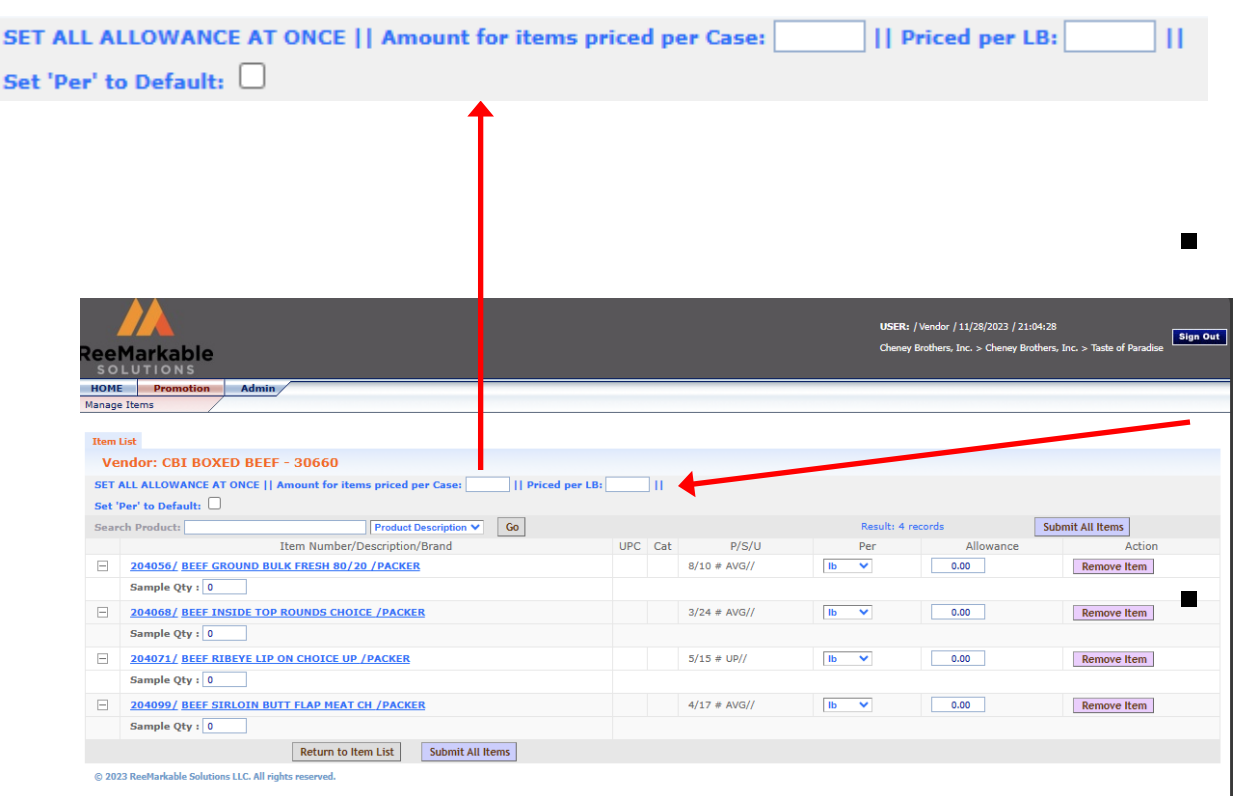

Set All at Once Option

Enter your show allowance for all items by entering the allowance in the set all at once box by the Case or by the LB If you need to reset the "Per" click the "Set Per to default"

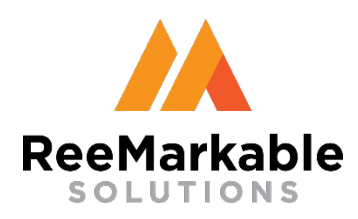

### Supplier Training Order Samples

|                                                                |     |     |                |      | USER: /      | Vendor / 11/28/2023 / 21  | :04:28 Sign Ou                   |
|----------------------------------------------------------------|-----|-----|----------------|------|--------------|---------------------------|----------------------------------|
| eeMarkable<br>solutions                                        |     |     |                |      | Cheney B     | rothers, Inc. > Cheney Br | others, Inc. > Taste of Paradise |
| IOME Promotion Admin<br>anage Items                            |     |     |                |      |              |                           | -                                |
| Them List                                                      |     |     |                |      |              |                           | _                                |
| Vendor: CBI BOXED BEEF - 30660                                 |     |     |                |      |              |                           |                                  |
| SET ALL ALLOWANCE AT ONCE    Amount for items priced per Case: |     | П   |                |      |              |                           |                                  |
| Set 'Per' to Default:                                          |     |     |                |      |              |                           |                                  |
| Search Product: Product Description V Go                       |     |     |                |      | Result: 4 re | cords                     | Submit All Items                 |
| Item Number/Description/Brand                                  | UPC | Cat | P/S/U          |      | Per          | Allowance                 | Action                           |
| 204056/ BEEF GROUND BULK FRESH 92 to / PACKER                  |     |     | 8/10 # AVG//   | lb   | ×            | 0.00                      | Remove Item                      |
| Sample Qty : 0                                                 |     |     |                |      |              |                           |                                  |
| 204068/ BEEF INSIDE TOP ROUNDS CHOICE /PACKER                  |     |     | 3/24 # AVG//   | lb   | ~            | 0.00                      | Remove Item                      |
| Sample Qty : 0                                                 |     |     |                |      |              |                           |                                  |
| 204071 / BEEE RIBEYE LTP ON CHOICE LIP /PACKER                 |     |     | 5/15 # UP//    | lb   | ~            | 0.00                      | Remove Item                      |
| Sample Oty : 0                                                 |     |     |                | 10   |              |                           | Remore Rem                       |
|                                                                |     |     | 1/12 - 11-12/1 |      |              |                           |                                  |
| - 204099/ BEEF SIKLOIN BUTT FLAP MEAT CH /PACKER               |     |     | 4/1/ # AVG//   | [ Ib | •            | 0.00                      | Remove Item                      |
| Sample Qty : 0                                                 |     |     |                |      |              |                           |                                  |
| Return to Item List Submit All Items                           |     |     |                |      |              |                           |                                  |
| © 2023 ReeMarkable Solutions LLC. All rights reserved.         |     |     |                |      |              |                           |                                  |
|                                                                |     |     |                |      |              |                           |                                  |

**Order Samples** 

 Enter the quantity of samples you would like delivered to your booth at the show

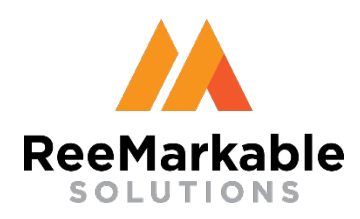

## Supplier Training Manage Selected Items

|                                                                                                    |         |              | USER:       | /Vendor / 11/28/2023 / 21:0  | 14:28                           |
|----------------------------------------------------------------------------------------------------|---------|--------------|-------------|------------------------------|---------------------------------|
| eeMarkable                                                                                              |         |              | Cheney      | Brothers, Inc. > Cheney Brol | thers, Inc. > Taste of Paradise |
| IOME Promotion Admin                                                                                    |         |              |             |                              |                                 |
| tem List                                                                                                |         |              |             |                              | _                               |
| Vendor: CBI BOXED BEEF - 30660                                                                          |         |              |             |                              |                                 |
| SET ALL ALLOWANCE AT ONCE    Amount for items priced per Case:    Priced per I<br>Set 'Per' to Default: | .в:     |              |             |                              |                                 |
| Search Product: Go                                                                                      |         |              | Result: 4 r | records                      | Submit All Items                |
| Item Number/Description/Brand                                                                           | UPC Cat | P/S/U        | Per         | Allowance                    | Action                          |
| 204056/ BEEF GROUND BULK FRESH 80/20 / PACKER                                                           |         | 8/10 # AVG// | lb 💙        | 0.00                         | Remove Item                     |
| Sample Qty: 0                                                                                           |         |              |             |                              |                                 |
| 204068/ BEEF INSIDE TOP ROUNDS CHOICE /PACKER                                                           |         | 3/24 # AVG// | lb 🗸        | 0.00                         | Remove Item                     |
| Sample Qty: 0                                                                                           |         |              |             |                              |                                 |
| 204071/ BEEF RIBEYE LIP ON CHOICE UP /PACKER                                                            |         | 5/15 # UP//  | lb 🗸        | 0.00                         | Remove Item                     |
| Sample Qty : 0                                                                                          |         |              |             |                              |                                 |
| 204099/ BEEF SIRLOIN BUTT FLAP MEAT CH /PACKER                                                          |         | 4/17 # AVG// | lb 🗸        | 0.00                         | Remove Item                     |
| Sample Qty : 0                                                                                          |         |              |             |                              |                                 |
| Deburg to Harry Link Cubry to All Harry                                                                 |         |              |             |                              |                                 |
| Return to item List Submit All items                                                                    |         |              |             |                              |                                 |
| © 2023 ReeMarkable Solutions LLC. All rights reserved.                                                  |         |              |             |                              |                                 |
|                                                                                                    |         |              |             |                              |                                 |

#### Submit Selected Items

Once all your items have your desired allowances and sample quantities, click the "Submit All Items" button

Remove items one by one by using the "Remove" buttons

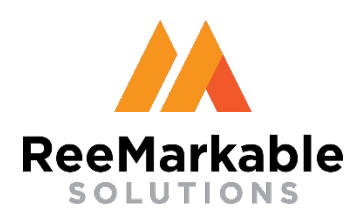

### Supplier Training Your items are now Submitted

| eMarkable                                   |            |               | USER: / Ve<br>Cheney Bro | ndor / 11/28/2023 / 21:10:1<br>thers, Inc. > Cheney Brother | 2<br>s, Inc. > Taste of Paradise |
|---------------------------------------------|------------|---------------|--------------------------|-------------------------------------------------------------|----------------------------------|
| OME Promotion Admin nace Items              |            | _             |                          |                                                             |                                  |
|                                             |            |               |                          |                                                             |                                  |
| Vendor: CBI BOXED BEEF                      |            |               | Result: 10 records       |                                                             |                                  |
| earch Product: Go                           | Filter By: | show All 💉    | Select All Products      | Manage Selected                                             | Set Default Sort Order           |
| ItemNumber/Description/ Brand               | UPC        | <u>Status</u> | <u>P/S/U</u>             | Allowance                                                   | Action                           |
| 04056/BEEF GROUND BULK FRESH 80/20/PACKER   |            | Submitted     | 8/10 # AVG//             | \$0.05                                                      | Submitted                        |
| 04068/BEEF INSIDE TOP ROUNDS CHOICE/PACKER  |            | Submitted     | 3/24 # AVG//             | \$0.05                                                      | Submitted                        |
| D4071/BEEF RIBEYE LIP ON CHOICE UP/PACKER   |            | Submitted     | 5/15 # UP//              | \$0.05                                                      | Submitted                        |
| 04099/BEEF SIRLOIN BUTT FLAP MEAT CH/PACKER |            | Submitted     | 4/17 # AVG//             | \$0.05                                                      | Submitted                        |
| 04062/BEEF STEAMSHIP CAFE ROUND B/I/ PACKER |            | Open          | 1/70 # AVG//             | \$0.00                                                      |                                  |
| D4200/BEEF TENDERLOIN PSMO CHOICE/ PACKER   |            | Open          | 12/6 # AVG//             | \$0.00                                                      |                                  |
| D4214/BEEF STRIPLOIN 0X1 TRIMMED CH/ PACKER |            | Open          | 6/13 # AVG//             | \$0.00                                                      |                                  |
| 04232/BEEF BALL TIPS 1.5#UP CHOICE/ PACKER  |            | Open          | 4/19 # AVG//             | \$0.00                                                      |                                  |
| 04367/BEEF CHEEK MEAT FROZEN/ PACKER        |            | Open          | 1/60 #//                 | \$0.00                                                      |                                  |
| 08036/PORK TENDERLOIN FRESH 6/2pc/ SMITHFI  |            | Open          | 12/1.35 #//              | \$0.00                                                      |                                  |
| Print All Items Update Br                   | rands      |               |                          |                                                             |                                  |
|                                             |            |               | Hapage Selected          |                                                             |                                  |

© 2023 ReeMarkable Solutions LLC. All rights reserved.

Your items are now submitted

- Submitted waiting for approval
- An email has been sent to the buyer to approve these allowances
- You will be sent an email letting you know your items have been approved or rejected

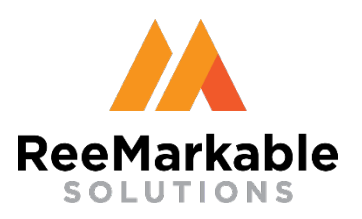

## Supplier Training Images/PDFs

| 3010110113                                             |                                                                                                    | _   |
|--------------------------------------------------------|----------------------------------------------------------------------------------------------------|-----|
| HOME Promotion Admin                                   |                                                                                                    |     |
| Aanage Items                                           |                                                                                                    |     |
|                                                        | ReeMarkable<br>SOLUTIONS Cheney Brothers, Inc. > Taste of Paradise                                                                                                    |     |
| Vendor: CBI BOXED BEEF                                 | Item Description   Statistics   Text Messages   Attachments   Ship Dates Close Window                                                                                                    |     |
| Search Product:                                        | Item Description                                                                                                    | Se  |
| ItemNumber/Descri                                      | Item Number : 204099 Status : Submitted                                                                                                    |     |
| 204056/BEEF GROUND BULK FRESH 80/20/PACKER             | Description : BEEF SIRLOIN BUTT FLAP MEAT CH Modified On : 2023-11-28 21:10:12.557                                                                                                    | Sub |
| 204068/BEEF INSIDE TOP ROUNDS CHOICE/PACKER            | Brand : PACKER Modified By : (Vendor)                                                                                                    | Sub |
| 204071 /BEEE RIBEVELID ON CHOICE UD/DACKER             | Sample Quantity : 0 Update                                                                                                    | Sub |
| 204000 /DEEE CIDE ON BUTT ELAD MEAT CU/DAGES           | Third Line Description : Edit                                                                                                    | Cub |
| 201099/ DEEF SIRLUIN BUTT FLAP MEAT CH/PACKER          | Warehouse Information                                                                                                    | Sub |
| 204062/BEEF STEAMSHIP CAFE ROUND B/I/ PACKEP           | Warehouse Name Warehouse Item Number                                                                                                    |     |
| 204200/BEEF TENDERLOIN PSMO CHOICE/ PACKER             | Default Warehouse 204099                                                                                                    |     |
| 204214/BEEF STRIPLOIN 0X1 TRIMMED CH/ PACKEF           | Update Warehouse Info                                                                                                    |     |
| 204232/BEEF BALL TIPS 1.5#UP CHOICE/ PACKER            | Statistics                                                                                                    | - 0 |
| 204367/BEEF CHEEK MEAT FROZEN/ PACKER                  | Allowance                                                                                                    | - 0 |
| 208036/PORK TENDERLOIN FRESH 6/2pc/ SMITHFI            | ¢0.00                                                                                                    | - 0 |
|                                                        | Taxt Macrosoc                                                                                                    | -   |
|                                                        | Massage Date By                                                                                                    |     |
|                                                        |                                                                                                    |     |
| © 2023 ReeMarkable Solutions LLC. All rights reserved. | Add New Message                                                                                                    |     |
|                                                        | Add                                                                                                    |     |
|                                                        | Attach waste                                                                                                    |     |
|                                                        |                                                                                                    |     |
|                                                        | Tillage                                                                                                    |     |
|                                                        | Choose File No file chosen Upload Image                                                                                                    |     |
|                                                        | Piezse upload image esting these<br>specifications:<br>Tail Products: 1200 tail @ 300dpi     Choose File     No file chosen       There is no<br>Image<br>available.     Wide Products: 1200 wide @ 300dpi     There is no<br>DC / DE Format Recommended<br>available.     Upload PDE<br>DE / DE / DE / DE / DE / DE / DE / DE |     |
|                                                        | Item Description   Statistics   Text Messages   Attachments   Ship Dates Close Window                                                                                                    | -   |

Add images and PDFs

For one item Click on the item "hyperlink" Choose a file to upload an image

- Click Upload Image
- Choose a file to upload a PDF
- Click Submit

Please upload images using these specifications: Tall Products: 1200 tall @ 300dpi Wide Products: 1200 wide @300dpi JPG/JPEG Format Recommended

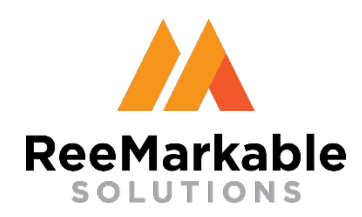

#### Supplier Training Update Profile

| ReeMarkable                                            |                                                                         |                                                        | USER: / Vendor / 11/28/2023 / 21:15:47<br>Cheney Brothers, Inc. > Cheney Brothers, Inc. > Taste of Par | Sign Out<br>adise |
|--------------------------------------------------------|-------------------------------------------------------------------------|--------------------------------------------------------|----------------------------------------------------------------------------------------------------|-------------------|
| My Profile                                             |                                                                         |                                                        |                                                                                                    |                   |
|                                                        | My Profile<br>Date Created:<br>User Number:<br>Company Number:          | November 7, 2023<br>30660<br>30660                     |                                                                                                    | /                 |
|                                                        | First Name:<br>Last Name:<br>Contact Phone (ex. 18585551212):<br>Email: | Mark<br>Robinson<br>mrobinson@reemarkablesolutions.com |                                                                                                    |                   |
|                                                        | Show Email: 🔊<br>User Name:<br>Password:                                | vendordemo                                             |                                                                                                    | •                 |
| © 2023 ReeMarkable Solutions LLC. All rights reserved. |                                                                         |                                                        |                                                                                                    | •                 |

Update Profile

- Click the "Admin" Button to update your profile
- Enter or modify your user information
- Click "Update User" to save information

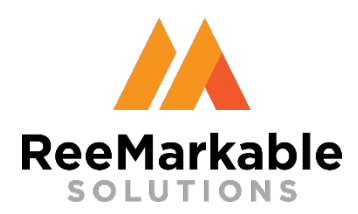

### Supplier Training Logging Out

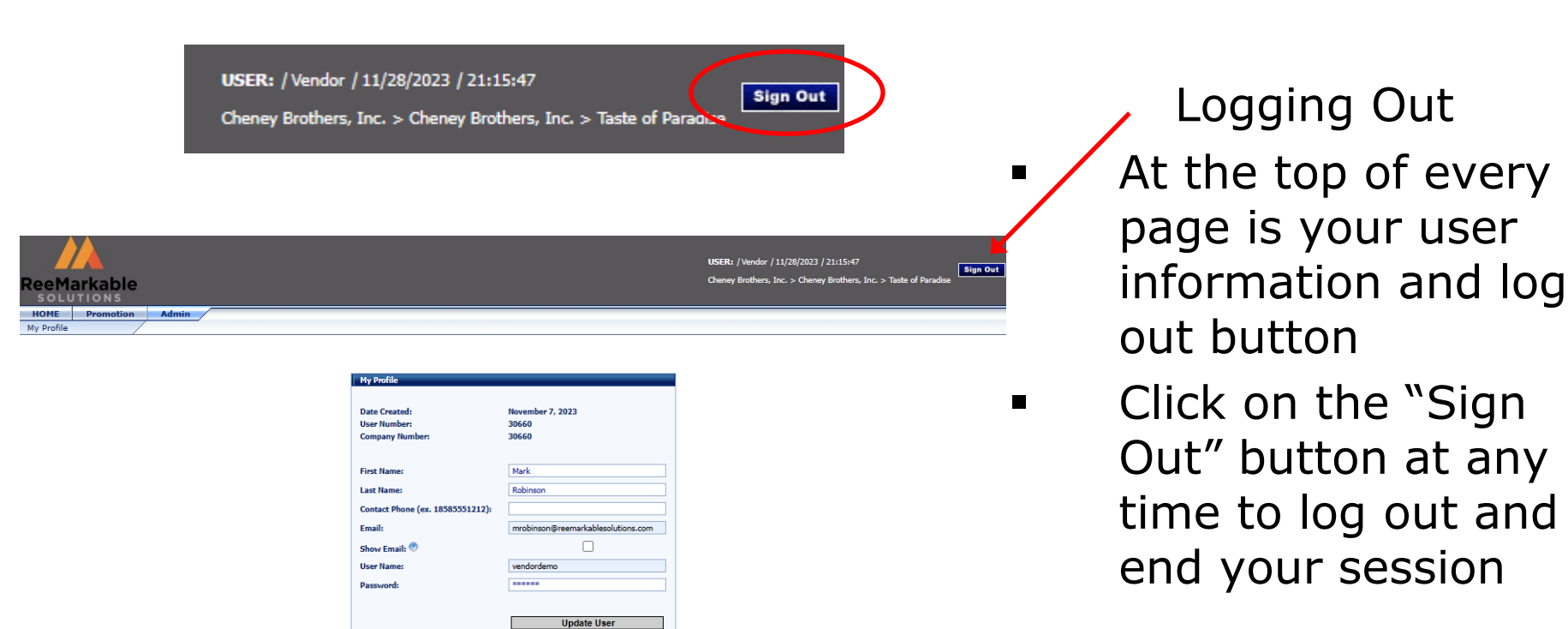

© 2023 ReeMarkable Solutions LLC. All rights reserved.

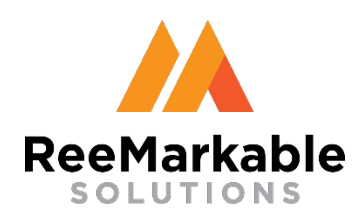

## Supplier Training Your items have been reviewed

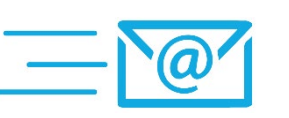

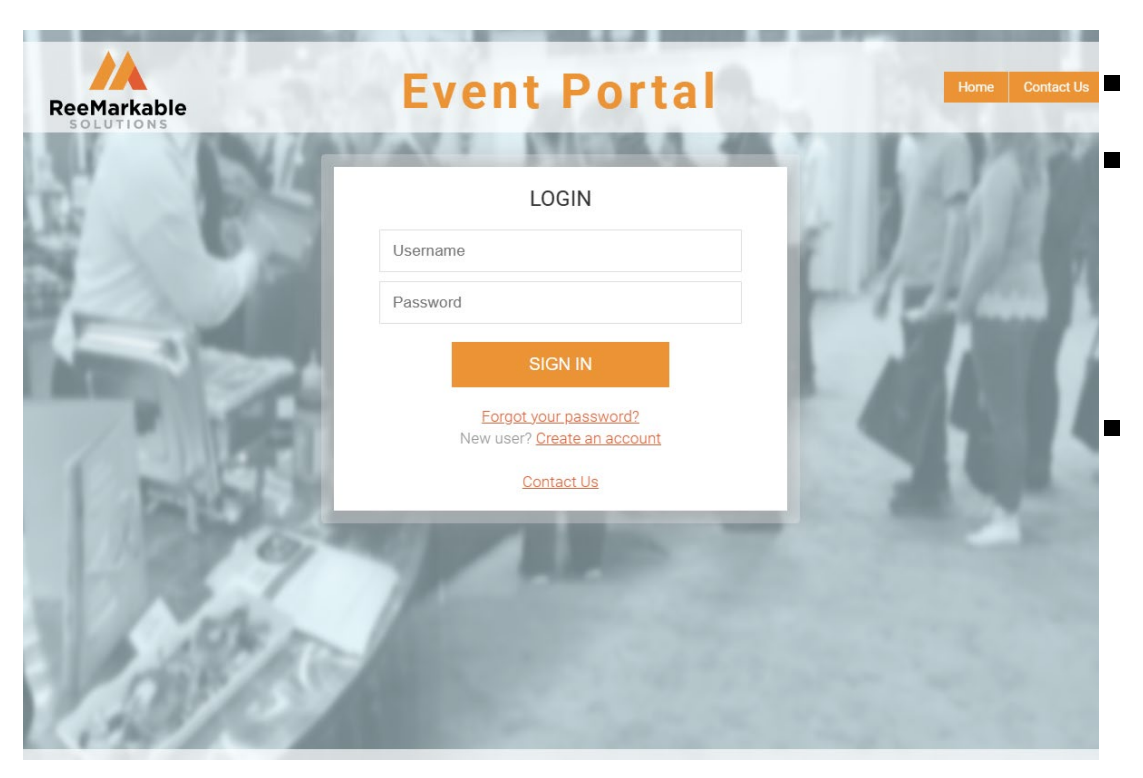

Your items have been reviewed

You've got Mail!!

An email has been sent to your email address with the new status

Log back into https://rstradeshow.com

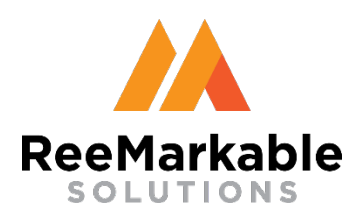

## Supplier Training Filter by Items by Status

|                                              |                                 |                                      | _                                               |                        |
|----------------------------------------------|---------------------------------|--------------------------------------|-------------------------------------------------|------------------------|
| eeMarkable<br>soLutions                      |                                 | USER: / Vendor /<br>Cheney Brothers, | 11/28/2023 / 21:22:45<br>Inc. > Cheney Brothers | Sign 0                 |
| 10ME Promotion Admin                         |                                 | /                                    |                                                 |                        |
|                                              |                                 |                                      |                                                 |                        |
| Vendor: CBI BOXED BEEF                       |                                 | Result: 10 records                   |                                                 |                        |
| jearch Product: Go Fil                       | Iter By: Show All               | Select All Products 🗌 Man            | age Selected                                    | Set Default Sort Order |
| ItemNumber/Description/ Brand                | U Show All                      | P/S/U                                | Allowance                                       | Action                 |
| 204056/BEEF GROUND BULK FRESH 80/20/PACKER   | Show Open                       | 8/10 # AVG//                         | \$0.05                                          | Finalized              |
| 204068/BEEF INSIDE TOP ROUNDS CHOICE/PACKER  | Show Finalized<br>Show Rejected | 3/24 # AVG//                         | \$0.05                                          | Finalized              |
| 204071/BEEF RIBEYE LIP ON CHOICE UP/PACKER   | Finalized                       | 5/15 # UP//                          | \$0.05                                          | Finalized              |
| 204099/BEEF SIRLOIN BUTT FLAP MEAT CH/PACKER | Rejected                        | 4/17 # AVG//                         | \$0.05                                          | Edit                   |
| 204062/BEEF STEAMSHIP CAFE ROUND B/I/ PACKER | Open                            | 1/70 # AVG//                         | \$0.00                                          |                        |
| 204200/BEEF TENDERLOIN PSMO CHOICE/ PACKER   | Open                            | 12/6 # AVG//                         | \$0.00                                          |                        |
| 204214/BEEF STRIPLOIN 0X1 TRIMMED CH/ PACKER | Open                            | 6/13 # AVG//                         | \$0.00                                          |                        |
| 204232/BEEF BALL TIPS 1.5#UP CHOICE/ PACKER  | Open                            | 4/19 # AVG//                         | \$0.00                                          |                        |
| 204367/BEEF CHEEK MEAT FROZEN/ PACKER        | Open                            | 1/60 #//                             | \$0.00                                          |                        |
| 208036/PORK TENDERLOIN FRESH 6/2pc/ SMITHFI  | Open                            | 12/1.35 #//                          | \$0.00                                          |                        |
| Print All Itams Undata Brande                | Print Contract                  |                                      |                                                 | _                      |
| Philit All Items Opuale brailds              | Thin contract                   |                                      |                                                 |                        |
|                                              |                                 | Manage Selected                      |                                                 |                        |

Filter Items by Status

- Submitted waiting for approval
- Open no action taken
- Finalized approved for the promotion
- Rejected allowance or item not accepted for the promotion

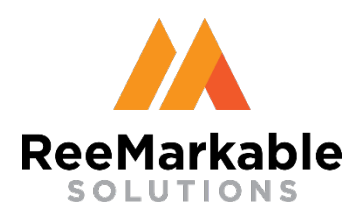

### Supplier Training Edit Rejected Items

|                                                        |          |           | USER: / Vendor /<br>Cheney Brothers, | 11/28/2023 / 21:22:45<br>Inc. > Cheney Brothers | ;<br>, Inc. > Taste of Paradise |
|--------------------------------------------------------|----------|-----------|--------------------------------------|-------------------------------------------------|---------------------------------|
| HOME Promotion Admin<br>Manage Items                   |          |           |                                      |                                                 |                                 |
|                                                        |          |           |                                      |                                                 |                                 |
| Vendor: CBI BOXED BEEF                                 |          |           | Result: 10 records                   |                                                 |                                 |
| Search Product: Item Number V Go Filter                | By: Sho  | V All     | Select All Products 🗌 Mana           | age Selected                                    | Set Default Sort Order          |
| ItemNumber/Description/ Brand                          | UPC      | Status    | P/S/U                                | Allowance                                       | Action                          |
| 204056/BEEF GROUND BULK FRESH 80/20/PACKER             |          | Finalized | 8/10 # AVG//                         | \$0.05                                          | Finalized                       |
| 204068/BEEF INSIDE TOP ROUNDS CHOICE/PACKER            |          | Finalized | 3/24 # AVG//                         | \$0.05                                          | Finalized                       |
| 204071/BEEF RIBEYE LIP ON CHOICE UP/PACKER             |          | Finalized | 5/15 # UP//                          | \$0.05                                          | Finalized                       |
| 204099/BEEF SIRLOIN BUTT FLAP MEAT CH/PACKER           |          | Rejected  | 4/17 # AVG//                         | \$0.05                                          | Edit                            |
| 204062/BEEF STEAMSHIP CAFE ROUND B/I/ PACKER           |          | Open      | 1/70 # AVG//                         | \$0.00                                          |                                 |
| 204200/BEEF TENDERLOIN PSMO CHOICE/ PACKER             |          | Open      | 12/6 # AVG//                         | \$0.00                                          |                                 |
| 204214/BEEF STRIPLOIN 0X1 TRIMMED CH/ PACKER           |          | Open      | 6/13 # AVG//                         | \$0.00                                          |                                 |
| 204232/BEEF BALL TIPS 1.5#UP CHOICE/ PACKER            |          | Open      | 4/19 # AVG//                         | \$0.00                                          | 0                               |
| 204367/BEEF CHEEK MEAT FROZEN/ PACKER                  |          | Open      | 1/60 #//                             | \$0.00                                          | 0                               |
| 208036/PORK TENDERLOIN FRESH 6/2pc/ SMITHFI            |          | Open      | 12/1.35 #//                          | \$0.00                                          | 0                               |
| Print All Items Update Brands                          | Print Co | ntract    |                                      |                                                 |                                 |
|                                                        |          |           | Mapage Selected                      |                                                 |                                 |
| © 2023 ReeMarkable Solutions LLC. All rights reserved. |          |           |                                      |                                                 |                                 |

Edit Rejected Items Click on the "Edit" button in the action column

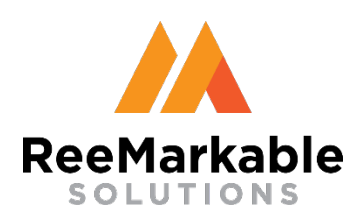

## **Supplier Training Editing Rejected Items**

| ReceMarkable         Solutions         HOME       Promotion         Admin         Manage Items         Item List         Vendor: CBI BOXED BEEF - 30660       (Rejected Items)         SET ALL ALLOWANCE AT ONCE    Amount for items priced per Case:          Priced per LB:                  Search Product:       Product Description V       Go       F         Search Product:       Item Number/Description/Brand       UPC       Cat       P/S/U         Sample Qty :       0       Item List       Item Number/Description/Brand       UPC       Cat       P/S/U       Item List         Return to Item List       Print Contract       Resubmit My Items | USER: / Vender / 11/28/2023 / 21:26:39<br>Cheney Brothers, Inc. > Cheney Brothers, Inc. > Taste of Paradas<br>Heavilt: 1 records<br>Per Allowanc Action<br>Cos Remove Item | Editing Rejected Items<br>Edit the allowance of<br>any product that you<br>would like to                |
|----------------------------------------------------------------------------------------------------|----------------------------------------------------------------------------------------------------|----------------------------------------------------------------------------------------------------|
| © 2023 ReeMarkable Solutions LLC. All rights reserved.                                                                                                    |                                                                                                    | resubmit<br>Remove items one by<br>one by using the<br>"Action" buttons                                 |
|                                                                                                    |                                                                                                    | Click "Resubmit My<br>Items" to update all<br>the products and<br>resubmit then to<br>your merchandiser |

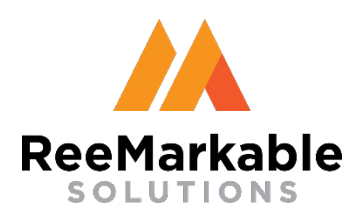

### Supplier Training Printing Contract

| COLUTIONS         MOME       Promotion         Admin         Admin         Search Product:       Result: 10 records         Search Product:       Nemotion       Manage Selected       Set ef ault Sort Order         Search Product:       ItemNumber ✓ Go       Filter By Show All ✓ Select All Products       Manage Selected       Set ef ault Sort Order         204056/BEEF CROUND BULK FRESH 80/20/PACKER       Go       Filter By Show All ✓ Select All Products       Manage Selected       Set ef ault Sort Order         204056/BEEF CROUND BULK FRESH 80/20/PACKER       Go       Filter By Show All ✓ Select All Products       Allowance       Action         204056/BEEF GROUND BULK FRESH 80/20/PACKER       Finalized       8/5/U       Allowance       Action         204056/BEEF SINDOR NEUT FLAP MEAT CH/PACKER       Go Pon       1/70 # AVG//       50.00       Finalized         204062/BEEF SINDOR NEUT FLAP MEAT CH/PACKER       Colspan= 204200/BEEF SINDOR NEUT FLAP MEAT CH/PACKER                                                                                                    |                                              |           |           | USER: / Vendo<br>Cheney Brothe | or / 11/28/2023 / 21:28:32<br>rs, Inc. > Cheney Brothers, | Inc. > Taste of Paradise |
|----------------------------------------------------------------------------------------------------|----------------------------------------------|-----------|-----------|--------------------------------|-----------------------------------------------------------|--------------------------|
| MONE         Promotion         Admin           Janage Lemis         Item Number/Description/Brand         Co         Filer Dy         Solid All Products         Manage Selected         Select All Products         Manage Selected         Select All Products         Select All Products         Select All Products         Manage Selected         Select All Products         Select All Products                                                                                                    | solutions                                    |           |           |                                |                                                           |                          |
| Vendor: CBI BOXED BEEF       Result: 10 records         Search Products       Manage Selected       Select All Products       Manage Selected       Select All Products       Matage Selected       Select All Products       Manage Selected       Select All Products       Manage Selected       Select All Products       Matage Selected       Select All Products       Matage Selected       Select All Products       Select All Products       <th colspan="2</th> <th>HOME Promotion Admin</th> <th></th> <th></th> <th></th> <th></th> <th></th>                                                                                                    | HOME Promotion Admin                         |           |           |                                |                                                           |                          |
| Result: 10 records         Result: 10 records       Result: 10 records       Result                                                                                                    |                                              |           |           |                                |                                                           |                          |
| Vention: Cell BOXED BEEF           Kesuit: 10 records           Select Directords           Select Directords           Select Directords           LitemNumber/Description/Brand         Select All Products         Manage Selected         Select All Products         Manage Selected         Select All Products         Manage Selected         Select All Products         Manage Selected         Select All Products         Manage Selected         Select All Products         Manage Selected         Select All Products         Matter Select All Products         Manage Selected         Select All Products         Matter Select All Products         Matter Sel                                                                                                    |                                              |           |           |                                |                                                           |                          |
| Search Product         Name Select         Name Select         Name Select         Select All Products         Name Select         Select All Products         Select All Products         Select All Products         Name Select         Select All Products         Select All Products         Select All Products         Name Select         Select All Products         Select All Products         Sele                                                                                                    | Vendor: CBI BOXED BEEF                       |           |           | Result: 10 records             |                                                           |                          |
| Item Number/Description/ Brand         UPC         Status         P/S/U         Allowance         Action           204035/BEEE GROUND BULK FRESH 80/20/PACKER         Finalized         5/10 + AVG//         50.05         Finalized         7           204035/BEEE FRIDET OD ROUNDS CHOICE/PACKER         Finalized         5/10 + AVG//         50.05         Finalized         7           204035/BEEE FRIDET DD ROUNDS CHOICE/PACKER         Finalized         5/15 + UP//         10.05         Finalized         7           204035/BEEE FRIDET DD CHOICE UP/ACKER         Finalized         5/15 + UP//         10.05         Finalized         7           204035/BEEE FRIDET ALL CHACKER         Finalized         5/15 + UP//         50.00         Finalized         7           204035/BEEE FRIDEND BUTT FLAP MEAT CH/PACKER         Go         Open         10.70 + AVG//         50.00         Control           204035/BEEE FRIDEND BMO CHOICE/ PACKER         Go         Open         10.70 + AVG//         50.00         Control           204325/BEEE FRIDEND MONT ATRIHMED CH/PACKER         Go         Open         10.90 + AVG//         50.00         Control           204325/BEEE FRIDEND MONT FRIDENCHOTCE / PACKER         Go         Open         10.90 + AVG//         50.00         Control           204325/BEEE FRIDENDIN FRESH 6                                                                                                    | search Product: Go Filter                    | By: Sho   | w All 💙   | Select All Products M          | anage Selected                                            | Set 🗖 afault Sort Order  |
| 204056/JEEEF GROUND BULK FRESH 80/20/PACKER       6       Finalized       8/10 # AVG//       90.00       Finalized         204065/JEEEF GROUND BULK FRESH 80/20/PACKER       6       Finalized       3/24 # AVG//       90.00       Finalized       90.00       Finalized                                                                                                    | ItemNumber/Description/ Brand                | UPC       | Status    | <u>P/S/U</u>                   | Allowance                                                 | Action                   |
| 204069/BEEE INSIDE TOP ROUNDS CHOICE/PACKER         Finalized         3/24 # AVG//         90.00         Finalized           204057/BEEE RIBEYE LIP ON CHOICE UP/PACKER         6         Finalized         5/15 # UP//         6/05.00         Finalized         7           204057/BEEE RIBEYE LIP ON CHOICE UP/PACKER         6         Finalized         4/17 # AVG//         6/05.00         Finalized           204052/BEEE STRUDIN BUTT FLAP MEAT CH/PACKER         6         Open         4/17 # AVG//         6/00.00                                                                                                    | 204056/BEEF GROUND BULK FRESH 80/20/PACKER   |           | Finalized | 8/10 # AVG//                   | \$0.05                                                    | Finalized                |
| 204021/BEEE RIBEYE LIP ON CHOICE UP/PACKER       Finalized       5/15 # UP//       5/05 W       Finalized         204090/BEEE SIRLOIN BUTT FLAP MEAT CH/PACKER       Finalized       4/17 # AVG//       50.05       Finalized         204090/BEEE STRLOIN BUTT FLAP MEAT CH/PACKER       Q       Open       170 # AVG//       50.00                                                                                                    | 204068/BEEF INSIDE TOP ROUNDS CHOICE/PACKER  |           | Finalized | 3/24 # AVG//                   | \$0.05                                                    | Finalized                |
| 204099/BEEF SIRLOIN BUIT FLAP MEAT CH/PACKER         Imailzed         4/17 # AVG//         \$0.05         Finalized           204092/BEEF SIRLOIN BUIT FLAP MEAT CH/PACKER         Imailzed         0pen         1/70 # AVG//         \$0.00         Imailzed           204092/BEEF SIRLOIN BUIT FLAP MEAT CH/PACKER         Imailzed         0pen         1/70 # AVG//         \$0.00         Imailzed           204092/BEEF SIRLOIN DATI RIMMED CH/PACKER         Imailzed         0pen         1/26 # AVG/         \$0.00         Imailzed           204321/BEEF SIRLOIN DATI RIMMED CH/PACKER         Imailzed         0pen         1/31 # AVG//         \$0.00         Imailzed           204326/BEEF CHEEK MEAT FROZEN/PACKER         Open         1/16 # //         \$0.00         Imailzed           204367/BEEF CHEEK MEAT FROZEN/PACKER         Open         1/60 # //         \$0.00         Imailzed           204326/BEEF CHEEK MEAT FROZEN/PACKER         Open         1/60 # //         \$0.00         Imailzed           204367/BEEF CHEEK MEAT FROZEN / PACKER         Open         1/60 # //         \$0.00         Imailzed           204326/BEEF CHEEK MEAT FROZEN / PACKER         Open         1/20 # //         \$0.00         Imailzed                                                                                                    | 204071/BEEF RIBEYE LIP ON CHOICE UP/PACKER   |           | Finalized | 5/15 # UP//                    | +0.05                                                     | Finalized                |
| 204062/BEEF STEAMSHIP CAFE ROUND B/I / PACKER         0 pen         1/70 # AVG//         \$0.00         0           204200/BEEF TENDERLOIN PSMO CHOICE/ PACKER         0 pen         12/6 # AVG/         \$0.00         0           204214/BEEF STRIPLOIN 0X1 TRIMMED CH/ PACKER         0 pen         6/13 AVG//         \$0.00         0           204232/BEEF BALL TIPS 1.5#UP CHOICE/ PACKER         0 pen         6/13 AVG//         \$0.00         0           204367/BEEF CHEEK MEAT FROZEN/ PACKER         0 pen         1/60 #//         \$0.00         0           208036/PORK TENDERLOIN FRESH 6/2pc/ SMITHFI         0 pen         1/50 #//         \$0.00         0                                                                                                    | 204099/BEEF SIRLOIN BUTT FLAP MEAT CH/PACKER |           | Finalized | 4/17 # AVG//                   | \$0.05                                                    | Finalized                |
| 204200/BEEF TENDERLOIN PSMO CHOICE/ PACKER         Open         12/6 # AVA         \$0.00                                                                                                    | 204062/BEEF STEAMSHIP CAFE ROUND B/I/ PACKER |           | Open      | 1/70 # AVG//                   | \$0.00                                                    |                          |
| 204214/BEEF STRIPLOIN 0X1 TRIMMED CH/ PACKER         Open         6/12 AVG//         50.00         Image: Control of the control of the contro | 204200/BEEF TENDERLOIN PSMO CHOICE/ PACKER   |           | Open      | 12/6 # AVC                     | \$0.00                                                    |                          |
| 204232/BEEF BALL TIPS 1.5#UP CHOICE/ PACKER         Open         1/9 # AVG//         \$0.00                                                                                                    | 204214/BEEF STRIPLOIN 0X1 TRIMMED CH/ PACKER |           | Open      | 6/13 AVG//                     | \$0.00                                                    |                          |
| 204367/BEEF CHEEK MEAT FROZEN/ PACKER         Open         1/60 #//         \$0.00                                                                                                    | 204232/BEEF BALL TIPS 1.5#UP CHOICE/ PACKER  |           | Open      | 4/19 # AVG//                   | \$0.00                                                    |                          |
| 208036/PORK TENDERLOIN FRESH 6/2pc/ SMITHFI         Open         12/1.35 #//         \$0.00           Print All Items         Update Brands         Print Contract                                                                                                    | 204367/BEEF CHEEK MEAT FROZEN/ PACKER        |           | Open      | 1/60 #//                       | \$0.00                                                    | 0                        |
| Print All Items Update Brands Print Contract                                                                                                    | 208036/PORK TENDERLOIN FRESH 6/2pc/ SMITHFI  |           | Open      | 12/1.35 #//                    | \$0.00                                                    | 0                        |
|                                                                                                    | Print All Items Undate Brands                | Print Cor | atract    |                                |                                                           |                          |
|                                                                                                    |                                              |           |           |                                |                                                           |                          |

Printing Contract

- Once all your items are finalized please print your contract for your records Click the "Print
- Contract" button
- Make sure your popup block is turned off

© 2023 ReeMarkable Solutions LLC. All rights reserve

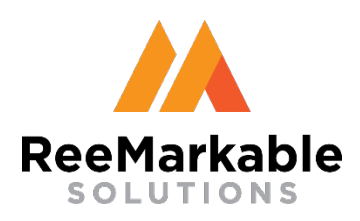

## Supplier Training Printing Contract

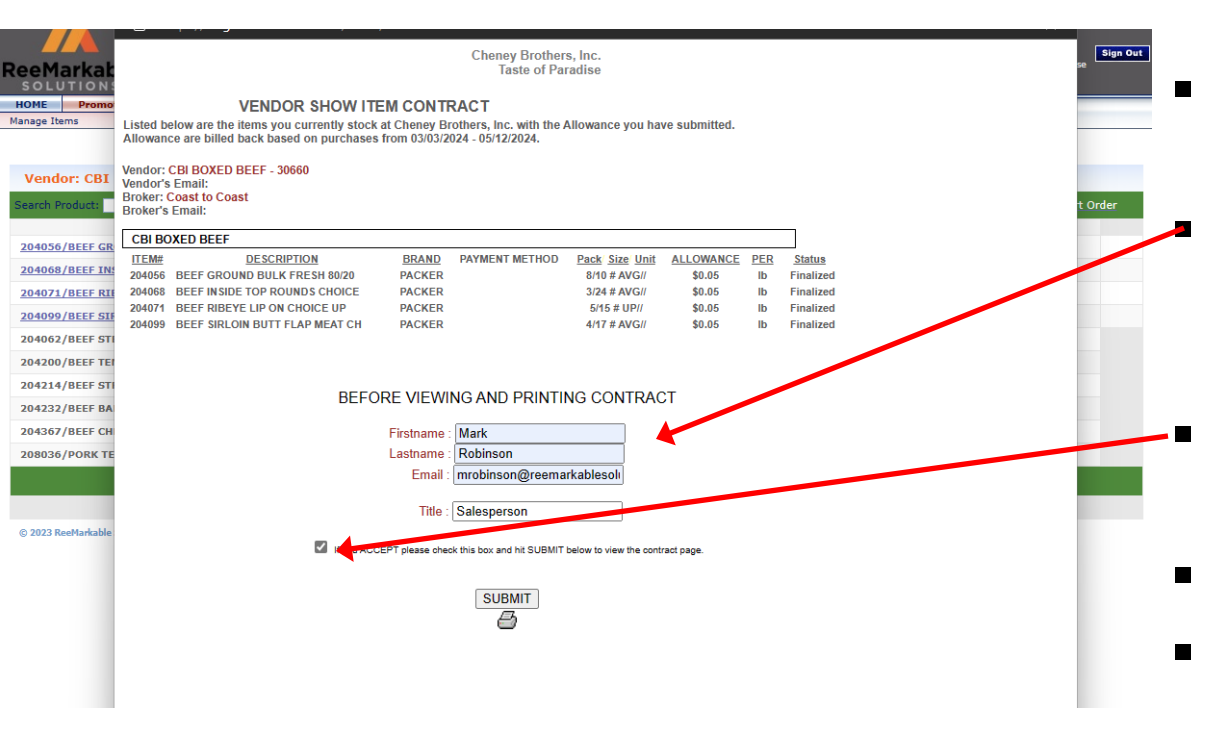

Signing e-Contract Read the acceptance terms print Type in your First Name, Last Name,

- Email and Title
- Click the "I accept" box
- Click Submit
- Your contract has been electronically signed

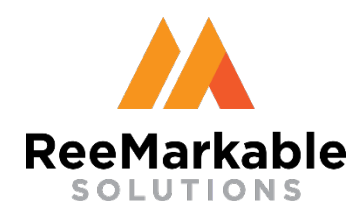

# Supplier Training

#### **Customer Service**

Website Email support: <a href="mailto:support@reemarkablesolutions.com">support@reemarkablesolutions.com</a>

#### CBI support:

Lynn Juillerat: lynnj@cheneybrothers.com

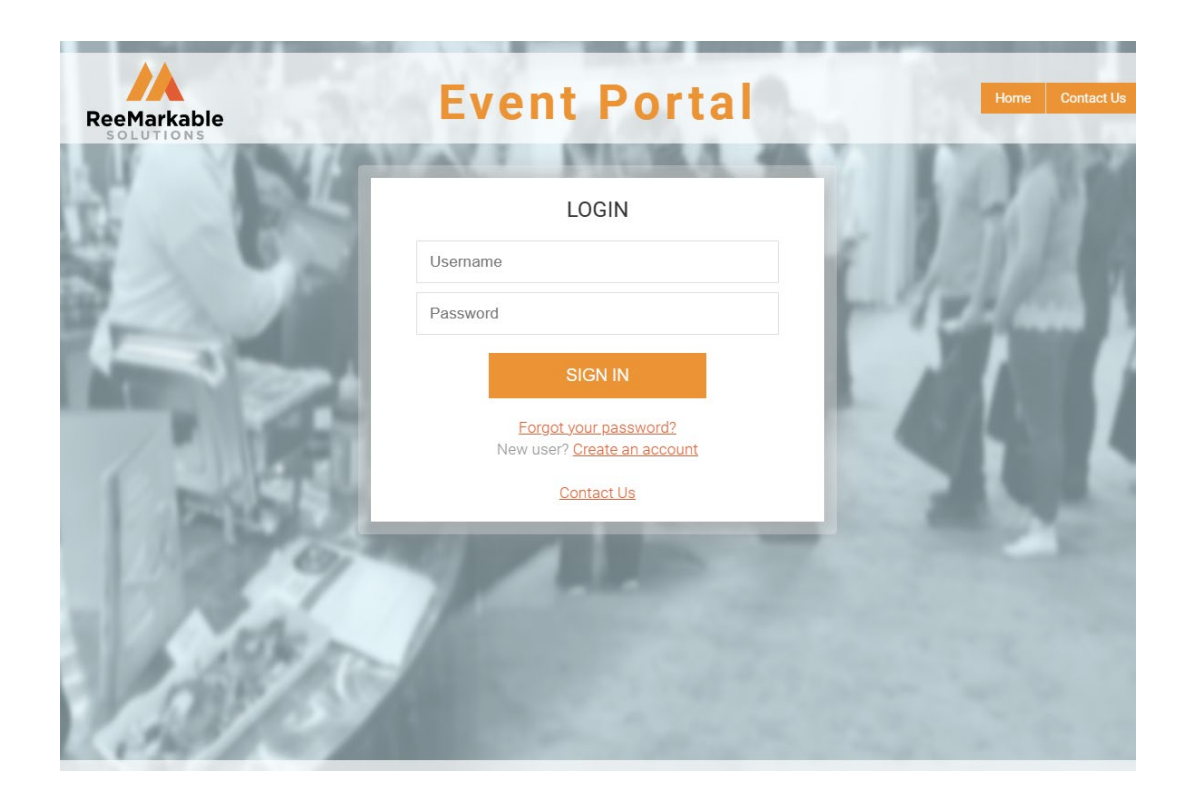

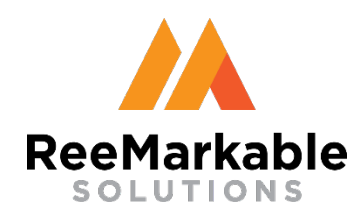

## Supplier Training Training Completed!

- Your allowances are now approved and active for the promotion
- Thank you!